## ELTRINEX LS500 GPS – návod na upgrade

## 1) Zjistěte verzi své kamery

Tato autokamera se vyskytuje ve více verzích, proto je třeba před provedením upgrade firmware určit, kterou verzi vlastníte.

Verzi autokamery lze zjistit v menu. Vyvolejte menu autokamery (menu lze vyvolat stiskem horního levého tlačítka, vedle tlačítka zapnutí autokamery) a opakovaným stiskem tohoto tlačítka se přepněte na poslední záložku menu. Následně se šipkou nahoru přesuňte na položku "Verze eltrinex.cz" a stiskněte OK. Zobrazí se informace o autokameře. Pro stanovení verze autokamery jsou rozhodující první tři znaky v řádku - "Ver: XXX".

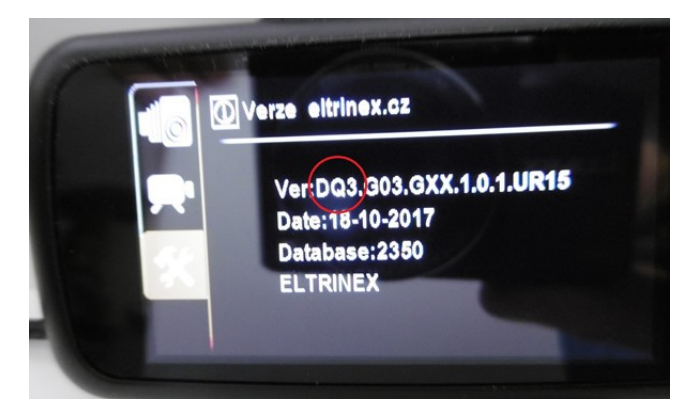

## 2) Stáhněte si aktuální verzi firmware

Pokud jsou následující znaky DM3, stáhněte si firmware určený pro verzi DM3.

Pokud jsou znaky DQ3 DL3 DO3 anebo jiné, stáhněte firmware určený pro ostatní verze.

3) Proveďte aktualizaci firmware – návod krok za krokem viz. níže

Postup k provedení firmware:

1) zálohujte si do počítače všechny Vaše záznamy z kamery, chcete-li je uchovat,

2) uložte si do počítače soubor s firmwarem určeným pro Vaši autokameru stažený z našich webových stránek,

3) připojte pomocí USB kabelu kameru k počítači,

4) Firmware se vždy stahuje v zazipovaném souboru, je nutno tento soubor otevřít a celý jeho obsah, tedy soubor "firmware.bin" nebo "eltrinex.bin", zkopírovat na paměťovou kartu kamery,

| 📴 Firmware Eltrine                                                                                                    | c.rar (evaluat       | tion copy)                                                                     |                                     |                           |             |                                                                         |                                                 |                                                                             | —                                                                                   |          | ×                                  |                             |
|----------------------------------------------------------------------------------------------------|----------------------|--------------------------------------------------------------------------------|-------------------------------------|---------------------------|-------------|-------------------------------------------------------------------------|-------------------------------------------------|-----------------------------------------------------------------------------|-------------------------------------------------------------------------------------|----------|------------------------------------|-----------------------------|
| File Commands                                                                                                    | Tools Favo           | rites Opti                                                                     | ons Hel                             | lp                        |             |                                                                         |                                                 |                                                                             |                                                                                     |          |                                    |                             |
| Add Extract T                                                                                                    | o Test               | View                                                                           | Delete                              | Q<br>Find                 | Wizard      | (i)<br>Info                                                             | <b>VirusScan</b>                                | Commen                                                                      | t Protect                                                                           | SFX      |                                    |                             |
| 1 🙀 Firmwa                                                                                                    | re Eltrinex.ra       | ar\Verze eltri                                                                 | inex.bin -                          | RAR archiv                | ve, unpacke | ed size 36 6                                                            | 685 824 bytes                                   |                                                                             |                                                                                     |          | $\sim$                             |                             |
| Name                                                                                                    | ^                    |                                                                                |                                     | Size                      | Packed      | Type<br>Složka so                                                       | uborů                                           | Modified                                                                    | CR                                                                                  | C32      |                                    |                             |
| eltrinex.bin                                                                                                    |                      |                                                                                | 36 68                               | 5 824 -                   | 17 812 642  | Soubor B                                                                | IN                                              | 01.03.2023                                                                  | 11:12 6A                                                                            | 38D3A2   |                                    |                             |
|                                                                                                    |                      |                                                                                |                                     |                           |             |                                                                         |                                                 |                                                                             |                                                                                     |          |                                    |                             |
| ■ 🖘 Selected 1 file, 36 685 824 bytes T                                                                                                    |                      |                                                                                |                                     |                           |             | Total 1 file, 36 685 824 bytes                                          |                                                 |                                                                             |                                                                                     |          |                                    |                             |
|                                                                                                    |                      |                                                                                |                                     |                           |             | D×-                                                                     |                                                 | ,                                                                           | 1.4                                                                                 | ¥        |                                    |                             |
| 🕳   📝 📙 두  <br>Soubor Domů                                                                                                    | Sdílení              | Zobrazení                                                                      | Nást                                | Spravova<br>troje pro je  | t<br>dnotky | pres<br>par<br>pojr<br>DISK (E:)                                        | něťovou<br>něťovou<br>menovan                   | kartu (v<br>iá DISK(                                                        | našem<br>E:)                                                                        | přípa    | adě je ka<br>− □                   | or na<br>arta<br>×<br>v (?) |
| =                                                                                                    | Sdílení              | Zobrazení<br>očítač > D                                                        | Nást<br>ISK (E:) →                  | Spravova<br>troje pro jeo | t<br>dnotky | par<br>par<br>pojr<br>DISK (E:)                                         | něťovou<br>něťovou<br>menovan                   | v sim mo<br>kartu (v<br>ná DISK(                                            | pare ozi<br>r našem<br>E:)                                                          | přípa    | adě je ka<br>– D                   | or na<br>arta<br>×<br>v (?  |
| ■ I 🖉 📑 = I<br>Soubor Domů<br>← → ~ ↑                                                                                                    | Sdílení<br>→ Tento p | Zobrazení<br>očítač > D<br>lázev                                               | Nást<br>ISK (E:) →                  | Spravova<br>troje pro jeo | t<br>dnotky | pam<br>pojr<br>DISK (E:)<br>Datun                                       | něťovou<br>něťovou<br>menovan                   | v C                                                                         | pare ozi<br>v našem<br>E:)                                                          | přípa    | DISK (E:)                          | or na<br>arta<br>×<br>v ?   |
| I      Omů     Coubor     Domů     C      Omů     C      C                 | Sdílení              | Zobrazení<br>očítač > D<br>lázev<br>GDRPlaye                                   | Nást<br>IISK (E:) →                 | Spravova<br>troje pro je  | t<br>dnotky | Pres<br>pam<br>pojr<br>DISK (E:)<br>Datun<br>01.01.                     | něťovou<br>nenovan<br>n změny<br>2021 1:49      | sim mo<br>kartu (v<br>aá DISK(<br>v Č<br>Tyr<br>Bal                         | Care ozi<br>r našem<br>E:)                                                          | ohledat: | DISK (E:)<br>Velikost              | or na<br>arta<br>×<br>• ?   |
| <ul> <li>■ I I I I I I I I I I I I I I I I I I I</li></ul>                                                                                                    | Sdílení<br>→ Tento p | Zobrazení<br>očítač > D<br>lázev<br>J GDRPlaye<br>EVENT                        | Nást<br>ISK (E:) →<br>erSetup       | Spravova<br>troje pro jet | t<br>dnotky | Pres<br>pam<br>pojr<br>DISK (E:)<br>Datun<br>01.01.<br>01.01.           | n změny<br>2021 1:49<br>2021 0:00               | sim mo<br>kartu (v<br>iá DISK(<br>v o<br>Iyr<br>Bal<br>Slo                  | pare ozi<br>našem<br>E:)<br>(ček Instalać<br>žka souborů                            | ohledat: | DISK (E:)<br>Velikošt<br>10 626 kB | or na<br>arta<br>V 2        |
| <ul> <li>■ I I I Domů</li> <li>← → ~ ↑</li> <li>Pin I a</li> <li>I Sašené snal</li> <li>Pin I a</li> <li>I Dohovensty</li> </ul>                                                                                                    | Sdílení              | Zobrazení<br>očítač > D<br>lázev<br>GDRPlaye<br>EVENT<br>NORMAL<br>eltrinex.b  | Nást<br>IISK (E:) →<br>erSetup      | Spravova<br>troje pro jet | t<br>dnotky | Pres<br>par<br>pojr<br>DISK (E:)<br>Datur<br>01.01.<br>01.01.<br>01.03. | n změny<br>2021 1:49<br>2021 0:00<br>2023 11:12 | sim mo<br>kartu (v<br>aá DISK(<br>v Č<br>Tyr<br>Bal<br>Slo<br>Slo           | Care ozi<br>r našem<br>E:)<br>(ček Instalać<br>žka souborů<br>žka souborů           | ohledat: | DISK (E:)<br>Velikošt<br>10 626 kB | or na<br>arta<br>v ?        |
| <ul> <li>■ I </li> <li>■ I </li> <li>■ Domů</li> <li>← → × ↑</li> <li>♥ Fyniký přítup</li> <li>♥ Fyniký přítup</li> </ul>                                                                                                    | Sdílení              | Zobrazení<br>očítač > D<br>lázev<br>GDRPlaye<br>EVENT<br>NORMAL<br>Seltrinex.b | Nást<br>ISK (E:) →<br>erSetup       | Spravova<br>troje pro jet | t<br>dnotky | Pres<br>par<br>pojr<br>DISK (E:)<br>Datun<br>01.01.<br>01.01.<br>01.03. | n změny<br>2021 1:49<br>2021 0:00<br>2023 11:12 | sim mo<br>kartu (v<br>lá DISK(<br>v Č<br>Tyr<br>Bal<br>Slo<br>Slo<br>So     | iček Instalač<br>žka souborů<br>žka souborů                                         | ohledat: | DISK (E:)<br>Velikošt<br>10 626 kB | or na<br>arta<br>~ ?<br>?   |
| <ul> <li>■ I I I Domů</li> <li>Soubor Domů</li> <li>← → × ↑</li> <li>♥ Fightlý přítug</li> <li>♥ Fightlý přítug</li> <li></li></ul> | Sdílení              | Zobrazení<br>očítač > D<br>lázev<br>GDRPlaye<br>EVENT<br>NORMAL<br>eltrinex.b  | Nást<br>IISK (E;) →<br>erSetup      | Spravova<br>troje pro je  | t<br>dnotky | Pres<br>par<br>pojr<br>DISK (E:)<br>Datur<br>01.01.<br>01.01.<br>01.03. | n změny<br>2021 1:49<br>2021 0:00<br>2023 11:12 | sim mo<br>kartu (v<br>iá DISK(<br>v<br>v<br>Jyr<br>Bal<br>Slo<br>Slo<br>Sou | pare ozi<br>našem<br>E:)<br>(ček Instalać<br>žka souborć<br>žka souborć<br>ubor BIN | ohledat: | DISK (E:)<br>Velikošt<br>10 626 kB | or na<br>arta<br>~ ?<br>?   |
| <ul> <li>■ I 2 ■ point</li> <li>Soubor Domů</li> <li>← → × ↑</li> <li>♥ Eyrtelýpičkuj</li> <li>♥ Finita</li> <li>♥ Sisterional</li> <li>♥ Unitarionaly</li> <li>♥ Unitarionaly</li> <li>♥ Unitarional</li></ul> | Sdílení              | Zobrazení<br>očítač > D<br>lázev<br>GDRPlaye<br>EVENT<br>NORMAL<br>eltrinex.b  | Nást<br>ISK (E:) →<br>erSetup<br>in | Spravova<br>troje pro jet | t<br>dnotky | Pres<br>par<br>pojr<br>DISK (E:)<br>Datur<br>01.01.<br>01.01.<br>01.03. | n změny<br>2021 1:49<br>2021 0:00<br>2023 11:12 | sim mo<br>kartu (v<br>aá DISK(<br>v<br>Tyr<br>Bal<br>Slo<br>Slo<br>Sou      | pare ozi<br>našem<br>E:)<br>(Ček Instalad<br>čka souborů<br>žka souborů             | ohledat: | DISK (E:)<br>Velikost<br>10 626 kB | or na<br>arta<br>v ?<br>?   |

5) kameru odpojte od PC s využitím funkce Bezpečně odebrat hardware v pravém dolním rohu lišty na obrazovce počítače,

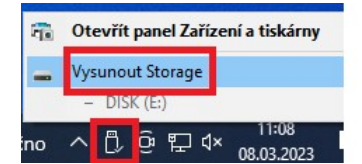

6) kameru zapněte. Pokud si nejste jisti kapacitou baterie, nebo chcete-li předejít chybě způsobené výpadkem energie, je doporučeno provést upgrade pomocí:

libovolného USB adaptéru
 (například od mobilního telefonu)
 a USB kabelu od této autokamery

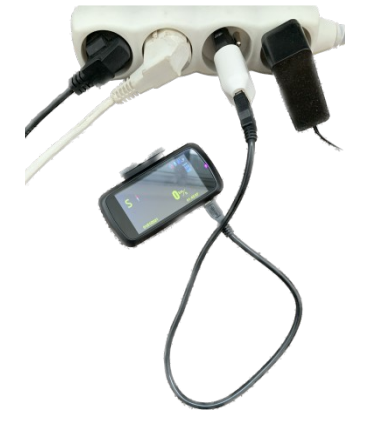

 nebo na USB kabel připojený k
 PC připojte přísavku z vozidla a do přísavky následně autokameru,

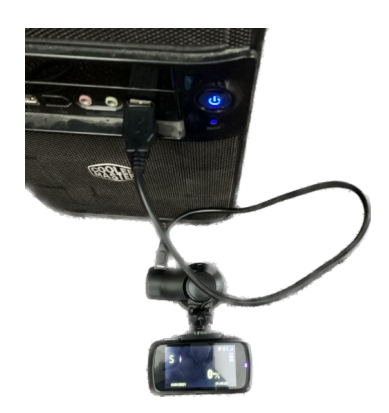

7) na dotaz na displeji kamery, zda provést upgrade firmware, zvolte pomocí jakékoliv šipky "ano" a potvrďte stiskem tlačítka OK,

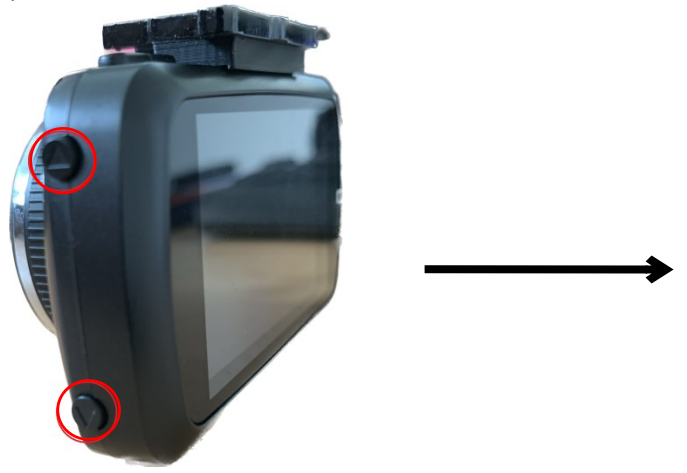

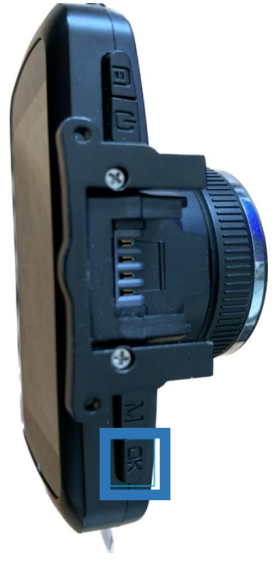

8) proběhne upgrade a kamera se vypne.

Pokud autokamera obsahuje HDMI konektor, je nutno kameru po minutě po aktualizaci ručně zapnout. Pokud kamera tento konektor nemá, zapne se po krátké době sama.

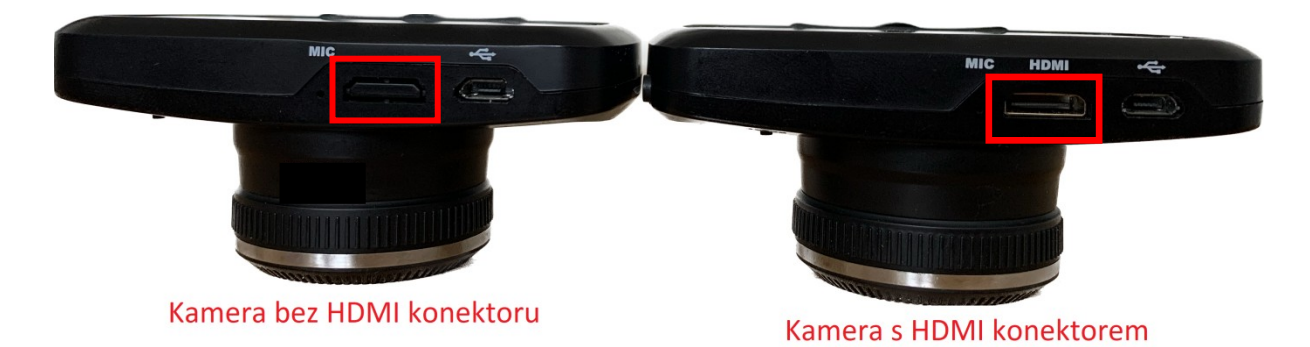

9) kameru znovu zapněte a na dotaz, zda provést upgrade firmware, tentokrát zvolte "ne" a znovu potvrďte tlačítkem OK,

10) nyní proveďte naformátování paměťové karty (všechny záznamy budou smazány).